# **Connecting to WiscVPN and Mapping to Hasler Lab Server**

#### Email <u>Amber Mrnak</u> for information related to Trout Lake Station.

The campus firewall will filter out all off-campus connections made to campus servers, so in order to connect to the group drive from an off-campus location, you will need to connect to WiscWiscVPN first.

## **CONNECTING TO WiscVPN:**

- 1. Install <u>WiscWiscVPN</u>, guide on how to connect can also be found on this page
- 2. For the portal address, use uwmadison.WiscVPN.wis

# **MAPPING TO HASLER LAB NETWORK SERVER:**

If working remotely, we have to use WiscVPN and non-UW Wi-Fi

If working on campus, we do NOT need to use WiscVPN because will be using UW Wi-Fi

### After mapping, if you do not see the folder, you MAY need to restart your computer.

WINDOWS 10 (An additional reference: Microsoft page for mapping to network drive):

- 1. Go to File Explorer
- 2. Right click on This PC from the left pane and select Map network drive.

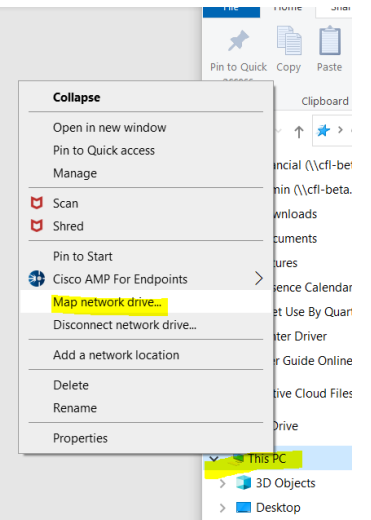

3. In the Drive list, select O. If you don't have the letter O available any other letters will do the job.

- If you want to connect to the CFL drive remotely by non-UW Wi-Fi, please make sure you connect with WiscVPN before your do the following step.
  Windows instruction:
  - a. In the Folder box, type "\\cfl-beta.ad.wisc.edu\groups" without the quotation marks
  - b. Select Finish
  - c. When prompted for a credential, use your "ad.wisc.edu\yourNetID" without the quotation marks and your netid password

## **MAC**

- 1. Go to Finder
- 2. Press Command(壯) + k
- If you want to connect to the CFL drive remotely by non-UW Wi-Fi, please make sure you connect with WiscVPN before your do the following step.

#### Mac instruction:

- a. Type in "smb://cfl-beta.ad.wisc.edu/groups", without the quotation marks.
- b. Click on "Connect"
- c. When asked for credential, type in "ad.wisc.edu/yourNetID: without the quotation marks and your NetID password.